## 自分のアカウントを作成する

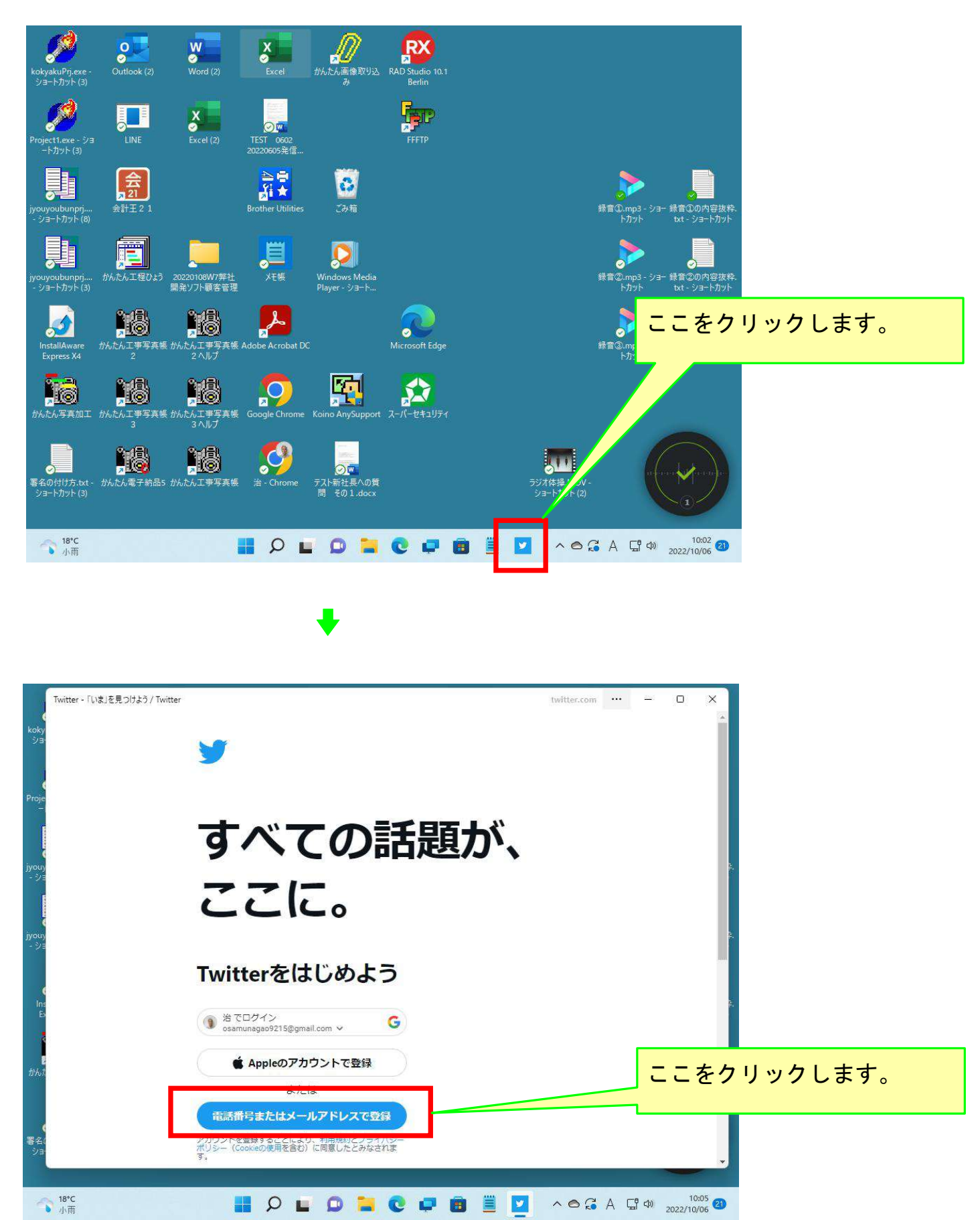

**↓** 

| Twitter - アカウント作成 / Twitter |            |                                                                                          | ··· - D X         |
|-----------------------------|------------|------------------------------------------------------------------------------------------|-------------------|
| l i                         | ×          | ステップ1/5                                                                                  |                   |
| Pr                          |            | アカウントを作成                                                                                 |                   |
| y                           |            | 名前 4/50<br>愛知一郎                                                                          | 友発.<br>ット         |
| jy                          |            | 電話番号<br>09091796171                                                                      | これらの所に入力します。      |
|                             |            | カマリリにメールアトレスを登録する<br>生年月日<br>この情報は公開されません。このアカウントをビジネス、ペットな<br>どに使う場合でも、ご自身の年齢を確認してください。 | <b>東</b> 線.<br>ット |
| t                           |            | 月<br>2月 ~ <sup>日</sup> ~ <sup>年</sup><br>9 ~ 1940 ~                                      |                   |
| \$                          | [          | 次へ<br>次へ                                                                                 | ここをクリックします。       |
| 18°C                        | ポリシ-<br>す。 | - (Cookeの気料を含む) に同意したとみなされま                                                              |                   |

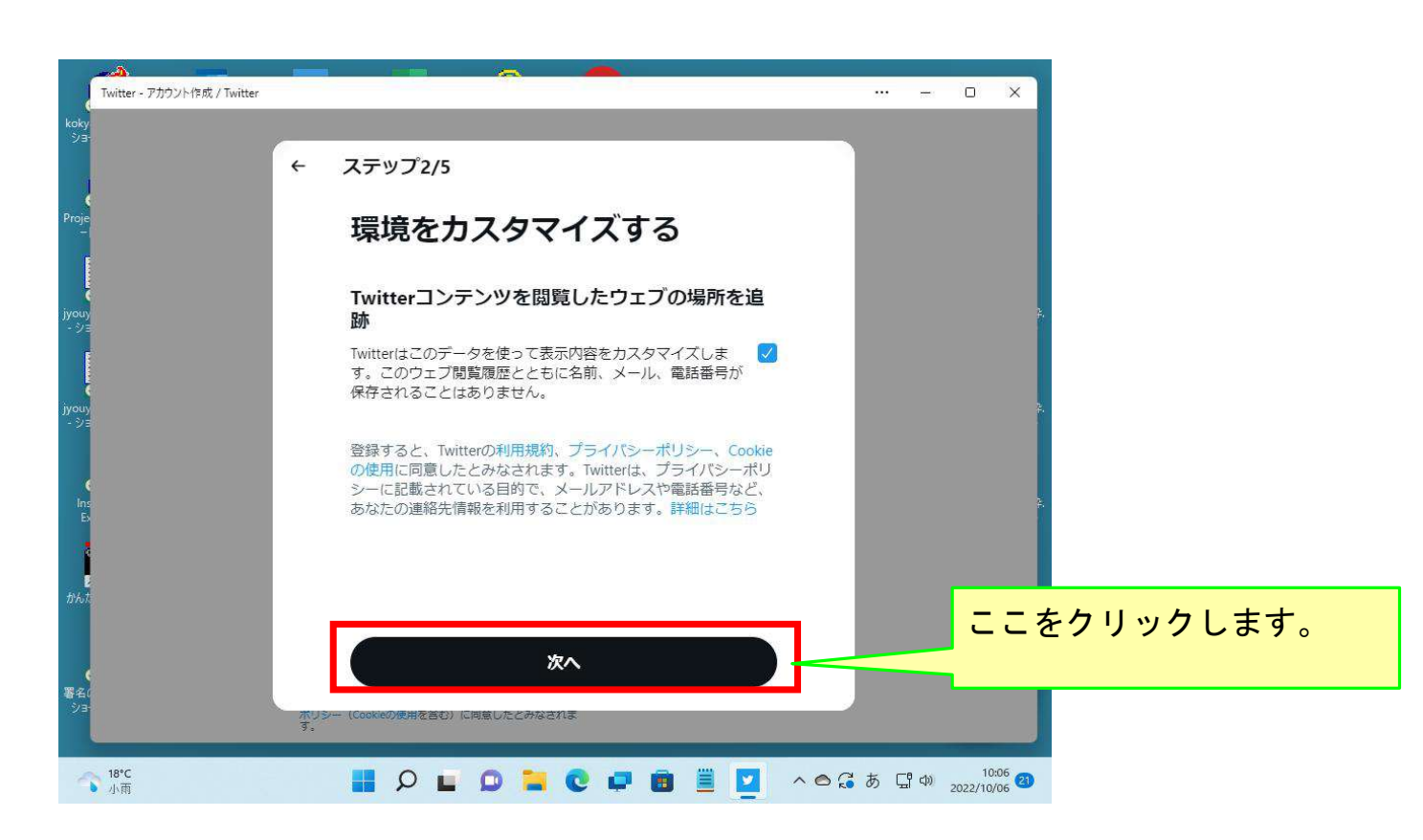

•

┛

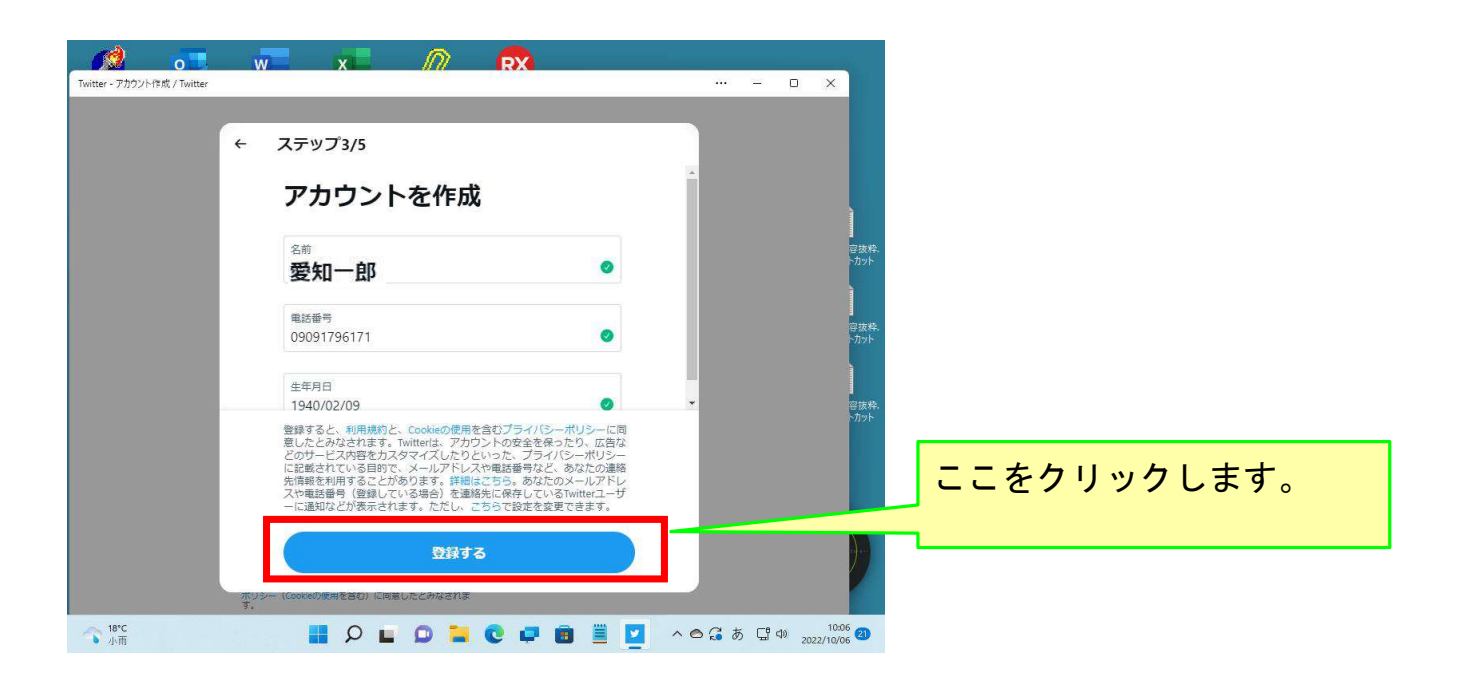

![](_page_2_Picture_1.jpeg)

![](_page_2_Picture_2.jpeg)

![](_page_2_Picture_3.jpeg)

![](_page_3_Picture_0.jpeg)

![](_page_3_Picture_1.jpeg)

![](_page_4_Picture_0.jpeg)

![](_page_4_Picture_1.jpeg)

![](_page_5_Picture_0.jpeg)

![](_page_5_Picture_1.jpeg)

♥.

![](_page_6_Picture_0.jpeg)

![](_page_6_Picture_1.jpeg)

![](_page_7_Picture_0.jpeg)

## 以上で、このコースの説明を終了します。